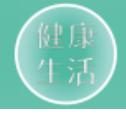

# 供销云APP安装补充教程

## (苹果IOS系统版本高于12适用)

2021年08月19号

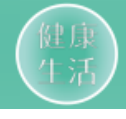

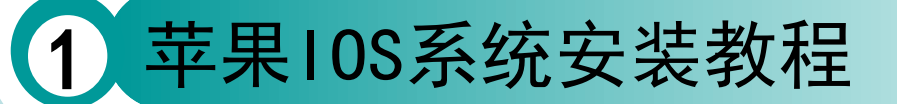

培训议程

#### 1、苹果IOS系统安装教程

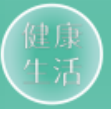

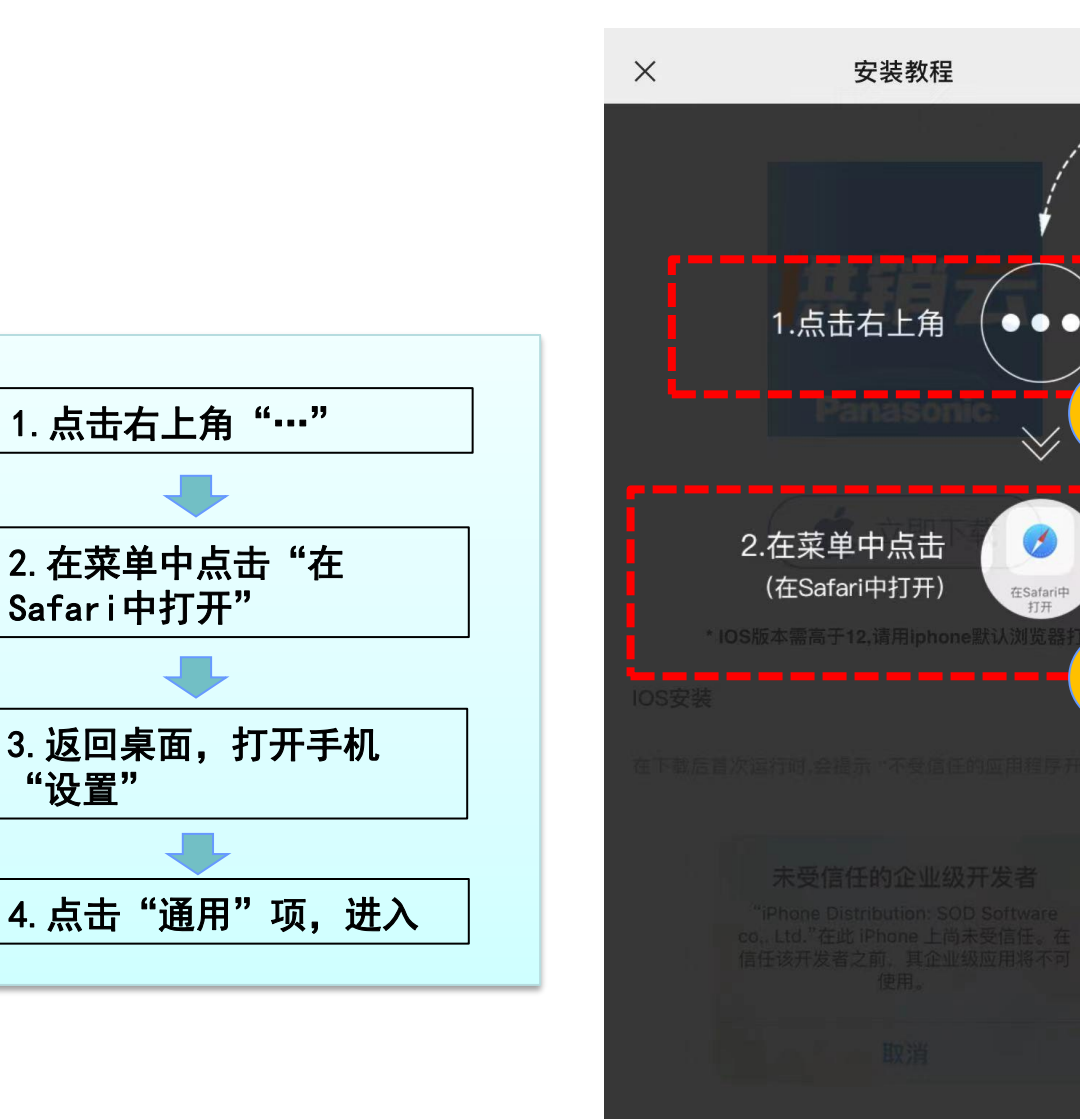

按如下步骤操作后,即可正常使用哦。

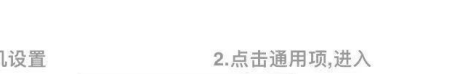

在下载后首次运行时,会提示"不受信任的应用程序开发者" 未受信任的企业级开发者 "iPhone Distribution: SOD Software co,. Ltd."在此 iPhone 上尚未受信任。在 信任该开发者之前,其企业级应用将不可 使用。 取消

\* IOS版本需高于12,请用iphone默认浏览器打开

按如下步骤操作后,即可正常使用哦。

1.打开手机设置

**IOS安装** 

...

2

2.点击通用项,进入

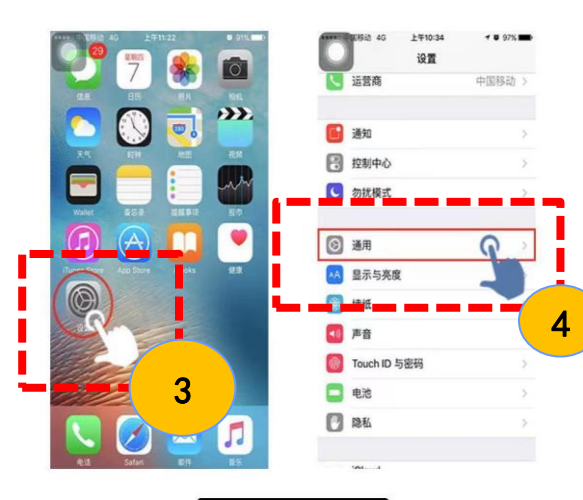

1.打开手机设置

#### 1、苹果IOS系统安装教程

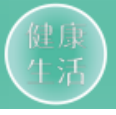

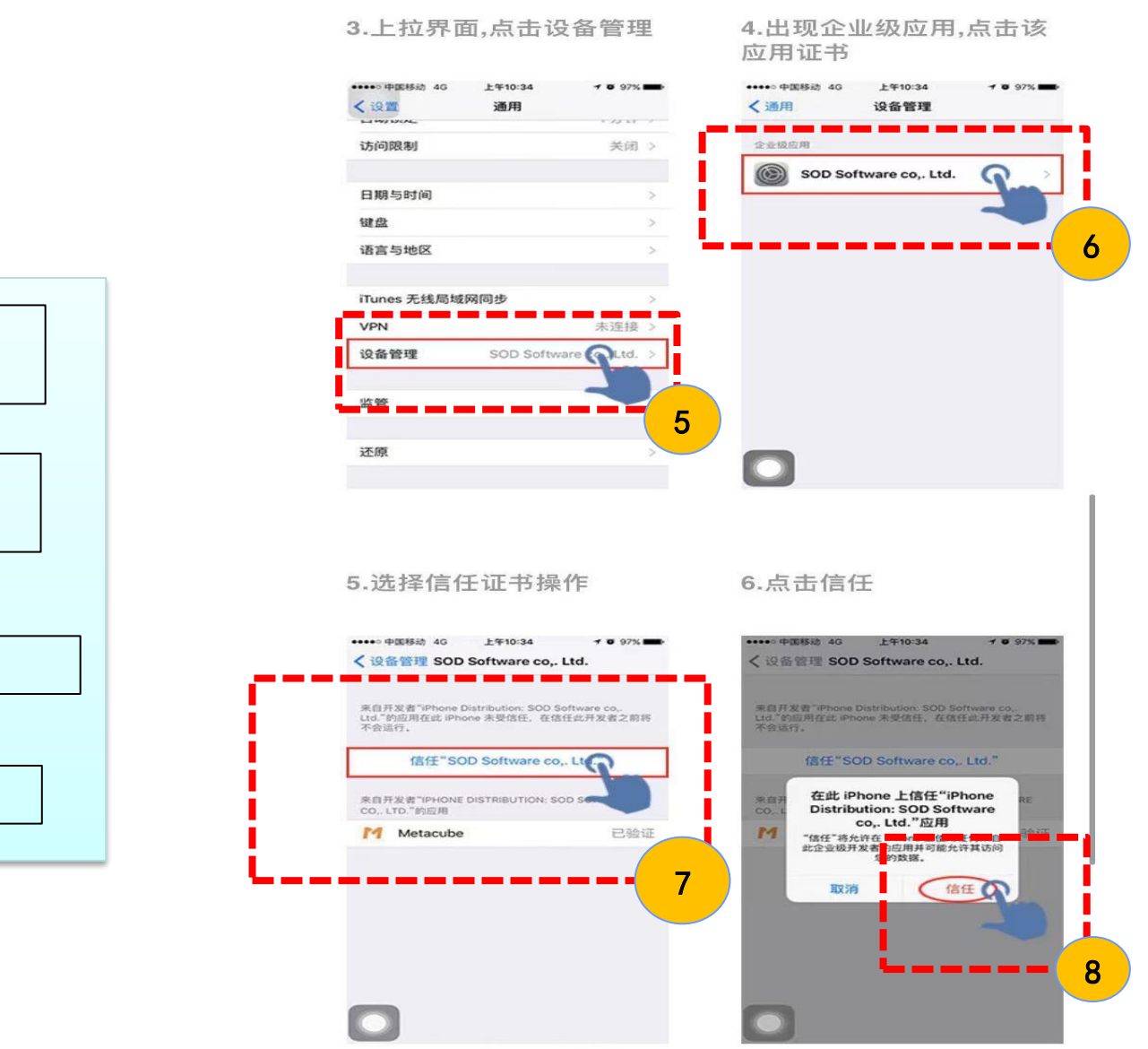

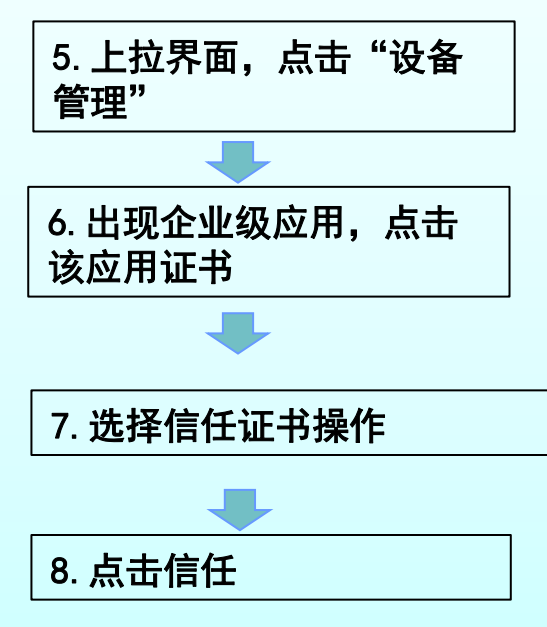

### 1、苹果I0S系统安装教程

8. 如图表示验证完成,即可

正常使用

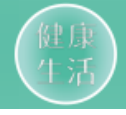

#### 7.如图表示验证完成,可以 正常使用啦~

1 0 97% mm

| ••••• 中國移动 4G                                                                                     | 上年10:34 | 7 0 97%         |
|---------------------------------------------------------------------------------------------------|---------|-----------------|
| <b>く</b> 设备管理 SOD Software co,. L                                                                 |         | tware co,. Ltd. |
| 来自开发者"iPhone Distribution: SOD Software co,<br>Ltd."的应用在此 iPhone 已受信任,在删除该开发者全部应<br>用之前将始终信任此开发者。 |         |                 |
| 蒯除应用                                                                                              |         |                 |

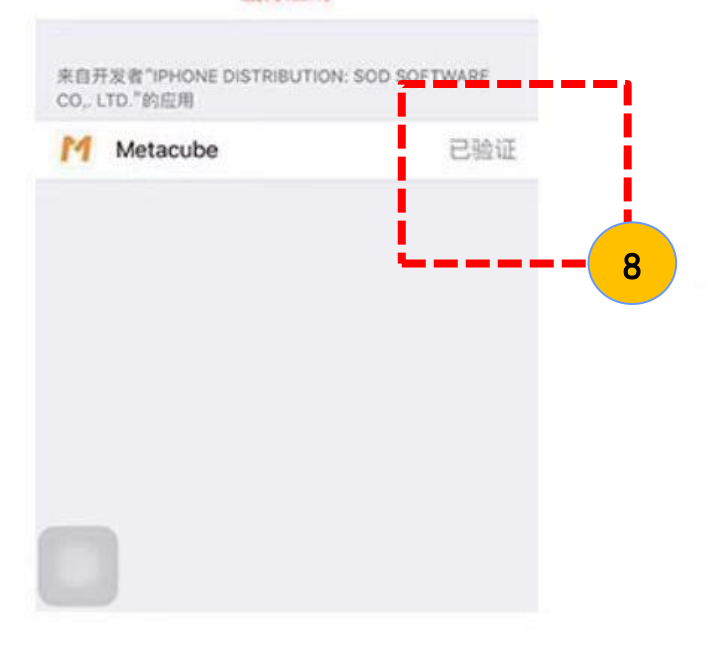